# only-apartments GLOBAL SHORT RENTALS

roogle

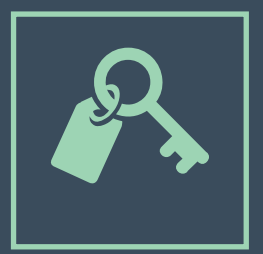

## iCALENDAR

• MANUAL DE USO •

## Índice

| 1. Introducción a iCalendar                        | Pág. 03 |
|----------------------------------------------------|---------|
| 2. iCalendar con Google Calendar                   | Pág. 04 |
| 2.1. Crear un calendario en Google Calendar        | Pág. 04 |
| 2.2. Apuntar reservas en Google Calendar           | Pág. 06 |
| 2.3. Exportar un calendario de Google Calendar     | Pág. 08 |
| 3. Sincronización con Only-apartments              | Pág. 11 |
| 3.1. Importación de un calendario                  | Pág. 11 |
| 3.2. Exportación del calendario de Only-apartments | Pág. 12 |
| 3.3. Sincronización de más de dos portales         | Pág. 13 |

### 1. Introducción a iCalendar

iCalendar, también conocido como iCal, es un formato estándar de calendario que permite a los usuarios crear, gestionar y compartir eventos.

iCal es muy útil para marcar la disponibilidad de nuestra propiedad en los diferentes portales en los que tenemos publicado nuestro anuncio y, en definitiva, para llevar un control de las reservas que recibimos.

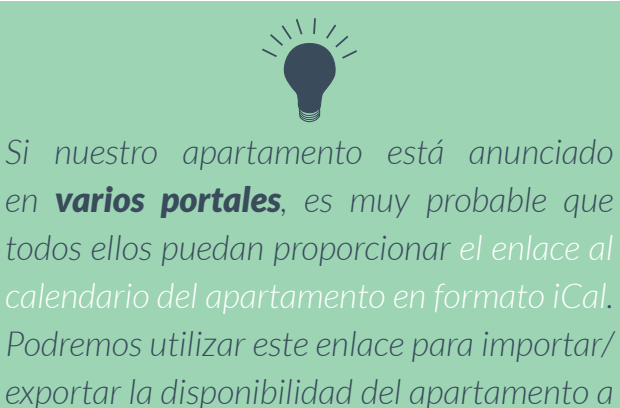

otras webs, como veremos más adelante.

La mayoría de proveedores de cuentas de correo electrónico permiten **generar un calendario personal en formato iCal**, donde podremos apuntar todas nuestras reservas y compartirlas. En este manual, y a modo de ejemplo, usaremos Google Calendar, que tendremos si disponemos de una cuenta de correo electrónico de Gmail.

### **2.** iCalendar con Google Calendar

## 2.1. Cómo crear un calendario en Google Calendar

1) Clicamos en el icono de Aplicaciones de Google y después en "Calendar".

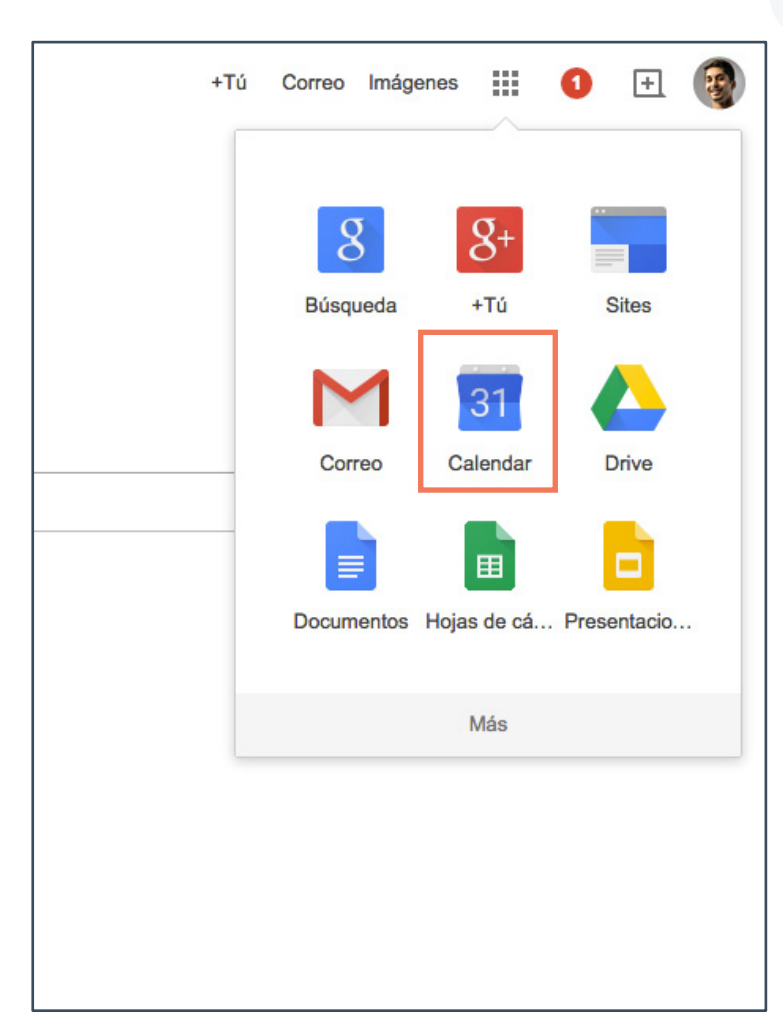

2) Clicamos en el icono de flecha a la izquierda de "Mis calendarios" y en "Crear nuevo calendario"

| Google                                                                                                    | Buscar       | en Calenda   | аг                        |
|----------------------------------------------------------------------------------------------------|--------------|--------------|---------------------------|
| Calendar                                                                                                    | Ноу          | < >          | 26 de oct – 1 de nov de 2 |
| CREAR                                                                                                    | GMT+02       | lun 26/10    | mar 27/10                 |
| → Octubre de 2015      <      >       L M X J V S D                                                              | 05:00        |              |                           |
| 28       29       30       1       2       3       4         5       6       7       8       9       10       11 | 06:00        |              |                           |
| 12 13 14 15 16 17 18<br>19 20 21 22 23 24 21<br>26 27 28 29 30 31                                                | 08:00        |              |                           |
| 2 3 4 5 6                                                                                                    | 09:00        |              |                           |
| <ul> <li>Mis calendarios</li> <li>Otros calendarios</li> </ul>                                                   | Crear nuevo  | o calendario |                           |
|                                                                                                    | Configuracio | ón           |                           |
| -                                                                                                    | 12:00        |              |                           |
|                                                                                                    | 13:00        |              |                           |
|                                                                                                    | 14:00        |              |                           |
|                                                                                                    | 15:00        |              |                           |
|                                                                                                    | 16:00        |              |                           |

#### 3) Crear un calendario nuevo

-1- Insertamos un nombre para el calendario e información básica.

-2- Marcamos la casilla "Hacer público este calendario".

-3- Clicamos en "Crear calendario" y confirmamos con "Si".

| Google Buscar en C                                                                                                    | Calendar                                                                         |
|----------------------------------------------------------------------------------------------------|----------------------------------------------------------------------------------|
| Crear un calendario nuevo<br>Detalles del calendario                                                                                                    |                                                                                  |
| « Volver al calendario Crear calendario Ca                                                                                                    | ncelar                                                                           |
| Nombre del calendario:                                                                                                    | Mis Reservas                                                                     |
| Descripción:                                                                                                    |                                                                                  |
| Ubicación:                                                                                                    | Por ejemplo, "Madrid", "Barcelona" o "España". Si es                             |
| Zona horaria del calendario:<br>Primero debes seleccionar un país para escoger el<br>conjunto de zonas horarias adecuado. Si prefieres ve<br>todas las zonas horarias, marca la casilla<br>correspondiente. | País: España<br>r<br>Ahora selecciona una zona horaria: (GMT+02:                 |
| <ul> <li>Hacer público este calendario Más infe<br/>Este calendario aparecerá en los resultados d</li> <li>Compartir únicamente mi información d</li> </ul>                                                 | ormación<br>e búsqueda públicos de Google.<br>e libre/ocupado (ocultar detalles) |
| Compartir con determinadas personas                                                                                                    |                                                                                  |
| Persona                                                                                                    | Configuración de permisos                                                        |
| Introduce tu dirección de correo                                                                                                    | Consultar todos los detalles                                                     |
| nombre@email.com                                                                                                    | Realizar cambios y administr                                                     |
|                                                                                                    |                                                                                  |

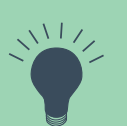

En cualquier momento es posible acceder de nuevo a la configuración del calendario y editarla si fuera necesario (en el listado de Calendarios, hacemos clic en el icono de flecha hacia abajo y en "Configuración"). ٥

#### 2.2. Cómo apuntar reservas en Google Calendar

#### 1) Editar evento

-1- Clicamos directamente en el calendario.

-2- En la ventana nueva, clicamos directamente en "Editar Evento".

| Google                                                                                                    | Buscar er                                                 | n Calend                                                 | lar                                                                                                    |                              |
|----------------------------------------------------------------------------------------------------|-----------------------------------------------------------|----------------------------------------------------------|----------------------------------------------------------------------------------------------------|------------------------------|
| Calendar                                                                                                    | Ноу                                                       | < >                                                      | Octubre de 2015                                                                                                    |                              |
| CREAR         CREAR         L       M       X       J       V       S       D         28       29       30       1       2       3       4         5       6       7       8       9       10       11         12       13       14       15       16       17       18         19       20       21       22       23       24       25         26       27       28       29       30       31       1         2       3       4       5       6       7       8          Mis calendarios              Mis Reservas              Mis calendarios | Hoy       lun       28       5       12       19       26 | < ><br>Evento<br>Fecha:<br>Evento:<br>Calenda<br>Crear e | Octubre de 2015<br>mar<br>29<br>6<br>7<br>Tarea<br>mar, 20 de octubre d<br>P. ej., 7 p.m. "Cena en F<br>Mis Reservas<br>vento Editar evento » | mié<br>30<br>7<br>2015<br>28 |
| <u>Condiciones</u> - <u>Privadada</u>                                                                                                    |                                                           |                                                          |                                                                                                    |                              |

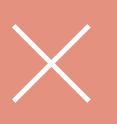

Si disponemos de varios calendarios, es importante asegurarse de que estamos guardando el evento en nuestro calendario de reservas (seleccionar el calendario correspondiente del listado de Calendarios).

#### 2) Datos del evento

-1- Debemos seleccionar las fechas de nuestra reserva.

-2- Dejamos marcada la opción "Todo el día"

-3- Asignamos la reserva al calendario recién creado.

-4- Clicamos en "Guardar"

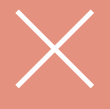

Es imprescindible que el evento se marque como "Ocupado" en el calendario. Así, estaremos indicando que todas las noches comprendidas en el intervalo de fechas que hemos seleccionado no están disponibles y, por lo tanto, quedarán bloqueadas.

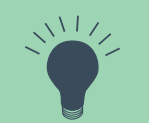

Es bastante útil poner datos importantes de la reserva directamente en el nombre que le asignamos. Así podemos ver rápidamente la información fundamental de la reserva (nombre y apellido del inquilino, contacto, portal desde donde proviene la reserva, hora de llegada, etc.)

| Google            | Buscar en Calendar                                                                                                    |
|-------------------|----------------------------------------------------------------------------------------------------|
| GUA               | RDAR Descartar                                                                                                    |
| Res. Nombre       | Apellido, nombre@email.com - Only-apartmer                                                                                                    |
| 23/10/2015 a 2    | 23/10/2015                                                                                                    |
| 🗹 Todo el día 🗌 I | Repetir                                                                                                    |
| Información del e | vento Ver disponibilidad                                                                                                    |
| lugar             | Introduce una ubicación                                                                                                    |
| Videollamada      | Añadir videollamada                                                                                                    |
| Calendario        | Mis Reservas                                                                                                    |
| Creado por        | nombre@email.com                                                                                                    |
| Descripción       | Llega a las 14.00h                                                                                                    |
| Color del evento  |                                                                                                    |
| Notificaciones    | No hay ninguna notificación configurada<br>Añadir una notificación                                                                                                    |
| Mostrar como      | O Disponible Ocupado                                                                                                    |
| Visibilidad       | • Valor predeterminado de Calendar O Público O Privado                                                                                                    |
|                   | De forma predeterminada, este evento seguirá la configuración de uso compartido de este<br>los datellos del cuento corás visibles para cuelquier paraga que quede ver los datellos d |
|                   |                                                                                                    |

#### 2.3. Cómo exportar un calendario de Google Calendar

1) En el listado de *Mis calendarios*, hacemos clic en el icono de la flecha hacia abajo y en "Configuración del Calendario".

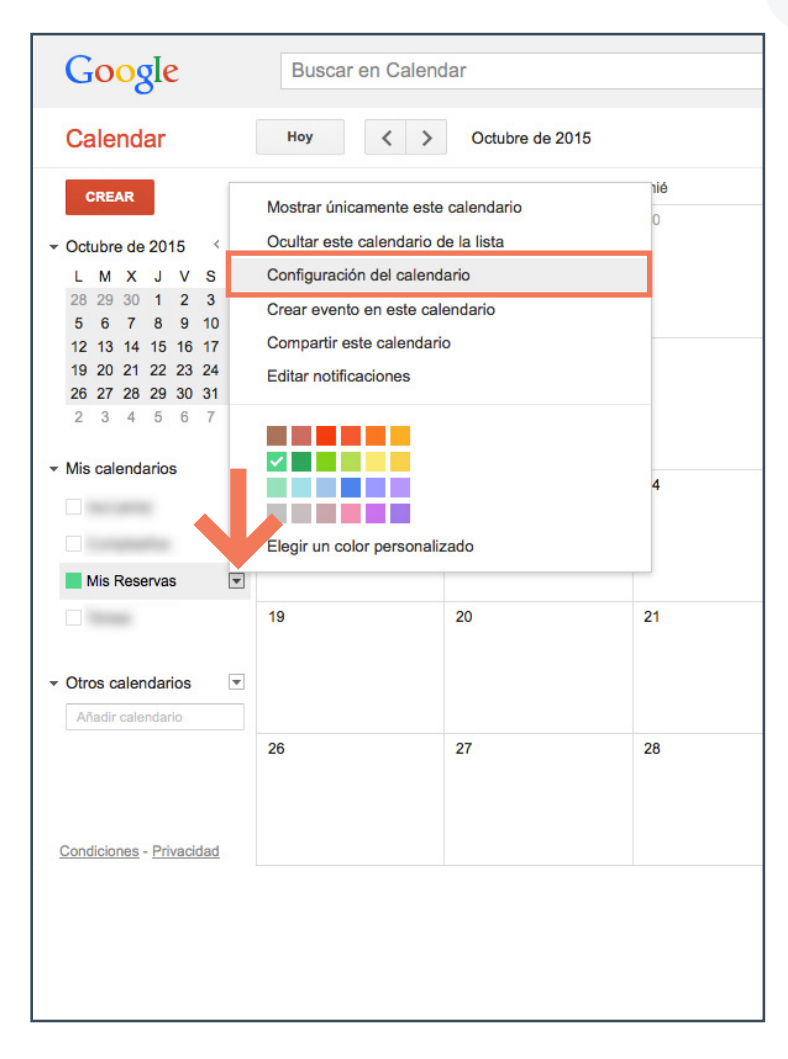

2) Clicamos en el cuadro **ICAL** en el apartado "Dirección del calendario".

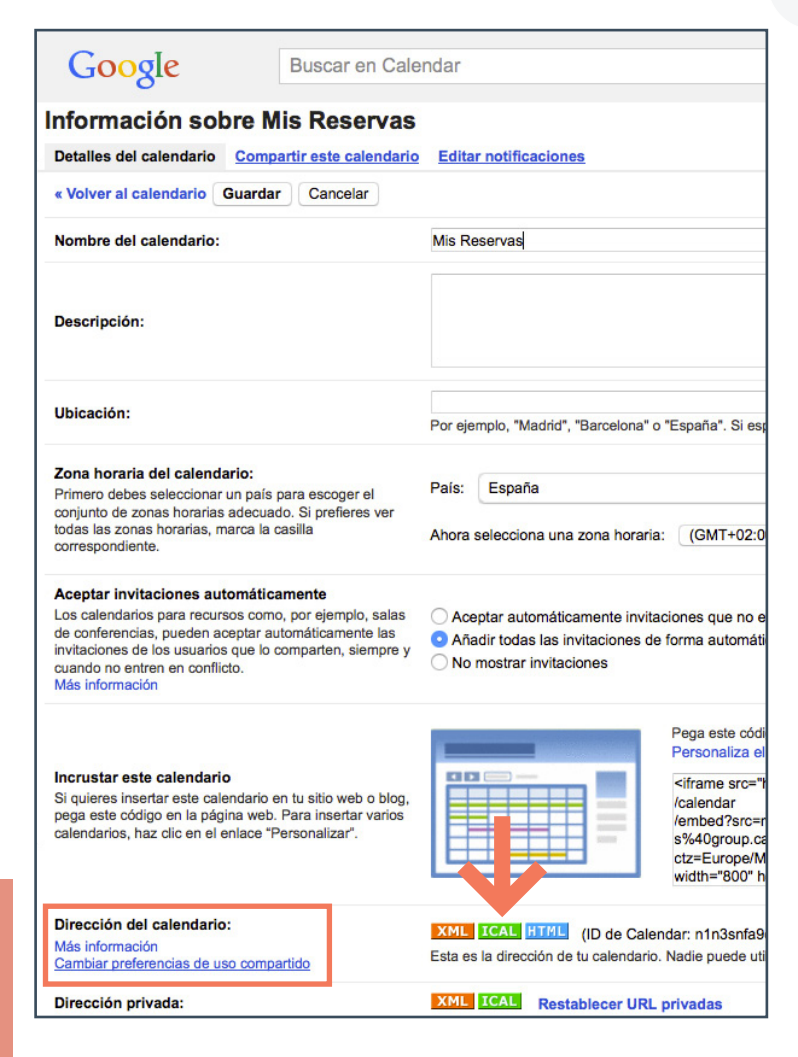

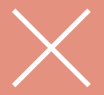

El enlace correcto es el que se genera en "Dirección del calendario" (no en "Dirección Privada"). Si no se visualiza esta primera opción, hay que hacer público el calendario (punto 4).

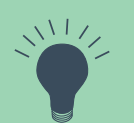

Desde esta página ("Editar notificaciones"), también podremos configurar las notificaciones, muy útiles si queremos recibir un recordatorio por correo electrónico de cada reserva que tenemos, con el plazo de antelación que queramos 3) Copiamos el enlace y lo usamos parasincronizar nuestro calendario Google con Only-apartments y con otros portales.

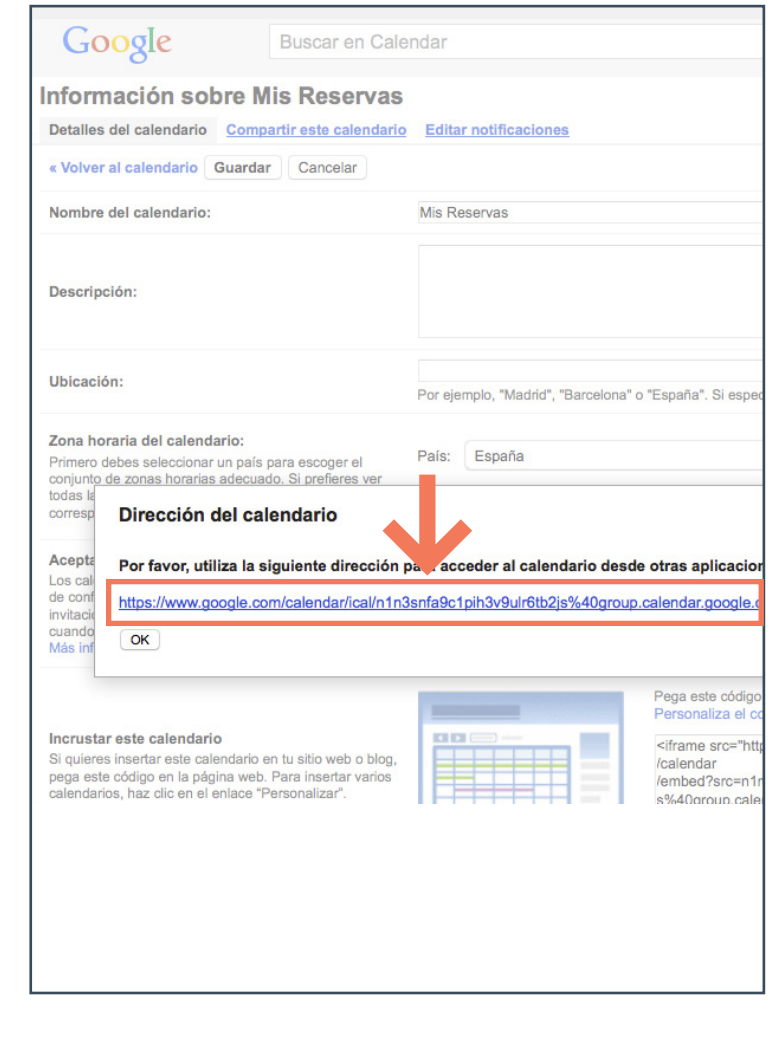

# **3.** Sincronización con Only-apartments

#### **3.1. Cómo importar el calendario a la Extranet de Onlyapartments**

-1- Dentro de la Extranet de Propietarios, clicamos en "Disponibilidad y precios"

-2- Seleccionamos nuestro apartamento

-3-Hacemos clic en el botón "Sync'

-4- Clicamos en "Vincular"

-5- Pegamos el enlace iCal en el campo y seleccionamos "Guardar".

| Cale                                                                                                    | ndarios ex                                                                                                    | ternos                                                                       | Para facilitarle la gestió                                                                                            |
|----------------------------------------------------------------------------------------------------|----------------------------------------------------------------------------------------------------|------------------------------------------------------------------------------|----------------------------------------------------------------------------------------------------|
| PRECIOS                                                                                                    |                                                                                                    | Selecciona unas fecha                                                        | as en el calendario y podrás editar sus valor                                                                         |
| acilitarle la gestio<br>y-apartments:<br>ENIAC                                                                   | ón de sus propiedades, pu<br>e público del c                                                                                                  | ede sincronizar sus cal<br>calendario qu                                     | endarios externos con su calendario<br>Je queremos importa                                                            |
|                                                                                                    |                                                                                                    | -                                                                            |                                                                                                    |
| Vincular<br>Código del apa                                                                                       | rtamento en Site Manager                                                                                                    |                                                                              |                                                                                                    |
| Vincular<br>Código del apa<br>ments con los bi<br>calendario a la<br>ar con "todo el d                           | rtamento en Site Manager<br>loqueos que haga en su ca<br>vez.<br>ía" y deberán aparecer co                                                    | alendario de Google. Pa<br>mo "ocupadas" (Editar e                           | ara hacerlo, debe hacer clic en " <b>Vincula</b><br>evento, Mostrar Como: Ocupado)                                    |
| ments con los bi<br>calendario a la<br>ar con "todo el d<br>formato iCal (no                                     | rtamento en Site Manager<br>loqueos que haga en su ca<br>vez.<br>ía" y deberán aparecer co<br>v XML ni HTML)                                  | alendario de Google. Pa<br>mo "ocupadas" (Editar e                           | ara hacerlo, debe hacer clic en " <b>Vincula</b><br>evento, Mostrar Como: Ocupado)                                    |
| ments con los bi<br>calendario a la<br>ar con "todo el d<br>formato iCal (no<br>piar en otros po<br>s importado: | rtamento en Site Manager<br>loqueos que haga en su ca<br>vez.<br>ía" y deberán aparecer co<br>v XML ni HTML)<br>rtales: http://xml.only-apart | alendario de Google. Pa<br>mo "ocupadas" (Editar e<br>ments.com/calendar/ica | ara hacerlo, debe hacer clic en " <b>Vincula</b><br>evento, Mostrar Como: Ocupado)<br>il/aWNzY2FsZW5kYXI5NzMyNg==/973 |

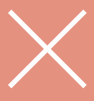

Es muy importante saber que el formato iCal realiza una sincronización de tipo **unidireccional** con el calendario de Only-apartments. Esto significa que lo que permite es exportar la disponibilidad al calendario de Onlyapartments, pero no al revés: **no implementa la disponibilidad de Onlyapartments al calendario de Google**.

#### **3.2. Cómo exportar el calendario de Only-apartments a otros portales**

-1- Clicamos en "Disponibilidad y precios"

-2- Seleccionamos nuestro apartamento

-3- Hacemos clic en el botón "Sync"

-4- Copiamos y pegamos el enlace del calendario de Only-apartments en nuestras aplicaciones o portales

| Cale                                                                                                    | ndarios exte                                                                                                    | rnos                                                              | Para facil<br>de Only-a                              | itarle la gestio                                                          | on            |
|----------------------------------------------------------------------------------------------------|----------------------------------------------------------------------------------------------------|-------------------------------------------------------------------|------------------------------------------------------|---------------------------------------------------------------------------|---------------|
| PRECIOS                                                                                                    | s                                                                                                    | elecciona unas fecha                                              | s en el calendario                                   | y podrás editar sus valore                                                | res.          |
| acilitarle la gest<br>y-apartments:                                                                                                    | ión de sus propiedades, puede s                                                                                          | sincronizar sus cale                                              | ndarios externo                                      | s con su calendario                                                       |               |
|                                                                                                    |                                                                                                    |                                                                   |                                                      |                                                                           |               |
| Vincular<br>Código del api                                                                                                    | artamento en Site Manager                                                                                                |                                                                   |                                                      |                                                                           |               |
| Vincular<br>Código del ap                                                                                                    | artamento en Site Manager                                                                                                |                                                                   |                                                      |                                                                           |               |
| Vincular<br>Código del api<br>ments con los t<br>calendario a la                                                                             | artamento en Site Manager                                                                                                | ario de Google. Pa                                                | a hacerlo, debe                                      | e hacer clic en " <b>Vincula</b>                                          | ar" e         |
| Vincular<br>Código del ap<br>ments con los t<br>calendario a la                                                                              | artamento en Site Manager                                                                                                | ario de Google. Pa                                                | a hacerlo, debe                                      | e hacer clic en " <b>Vincula</b>                                          | ar" e         |
| Vincular<br>Código del ap<br>ments con los t<br>calendario a la<br>ar con "todo el i<br>formato iCal (n                                      | artamento en Site Manager                                                                                                | ario de Google. Pa<br>cupadas" (Editar e                          | ra hacerlo, debe<br>vento, Mostrar C                 | e hacer clic en " <b>Vincula</b><br>como: Ocupado)                        | ar" e         |
| Vincular<br>Código del api<br>ments con los t<br>calendario a la<br>ar con "todo el i<br>formato iCal (n                                     | artamento en Site Manager<br>bloqueos que haga en su calend<br>vez.<br>día" y deberán aparecer como "c<br>o XML ni HTML) | ario de Google. Pa<br>cupadas" (Editar e                          | ra hacerlo, debe<br>vento, Mostrar C                 | e hacer clic en " <b>Vincula</b><br>como: Ocupado)                        | ar" e         |
| Vincular<br>Código del api<br>ments con los t<br>calendario a la<br>ar con "todo el i<br>formato iCal (n<br>plar en otros pr<br>s importado: | artamento en Site Manager                                                                                                | ario de Google. Pa<br>icupadas'' (Editar e<br>s.com/calendar/ical | ra hacerlo, debe<br>vento, Mostrar C<br>laWNzY2FsZW8 | e hacer clic en " <b>Vincula</b><br>Como: Ocupado)<br>5kYXI5NzMyNg==/9732 | 26.i          |
| Vincular<br>Código del api<br>ments con los t<br>calendario a la<br>ar con "todo el i<br>formato iCal (n<br>piar en otros pr<br>s importado: | artamento en Site Manager                                                                                                | ario de Google. Pa<br>cupadas" (Editar e<br>s.com/calendar/ical   | ra hacerlo, debe<br>vento, Mostrar C<br>/aWNzY2FsZWł | e hacer clic en " <b>Vincula</b><br>como: Ocupado)<br>5kYXI5NzMyNg==/9732 | <b>ar</b> " e |

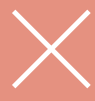

Si queremos que nuestro calendario OA se sincronice con el de otros portales el proceso sería el siguiente: por un lado, exportar el calendario OA con el portal en cuestión y por otro, importar el calendario de ese portal en el de OA. Una operación bidireccional que permitirá que ambos calendarios se actualicen al mismo tiempo.

### 3.3. Sincronización de más de dos portales

iCal sólo admite un tipo de sincronización unidireccional y es posible sincronizar de forma bilateral sólo **dos** portales que estén sincronizados mutuamente entre ellos.

Si trabajamos con más portales, simplemente hay que sincronizar los calendarios "en cadena". Formando una especie de círculo cerrado entre todas las webs que anuncian nuestro apartamento.

Por ejemplo, si tenemos nuestro apartamento anunciado en el Portal A, B, C y D simplemente tenemos que entrelazarlos entre ellos. Exportando el calendario de portal A al portal B, el de B al C, etcétera. De esta manera cualquier reserva que entre en un portal se sincronizará con el portal siguiente y así hasta el final de la cadena.

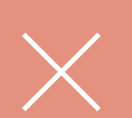

Importante: la visualización de los bloqueos en el calendario de Onlyapartments no es inmediata (tarda un promedio de 3 horas en aparecer), pero si las fechas están cerradas en su calendario iCal, no admitirán reservas.

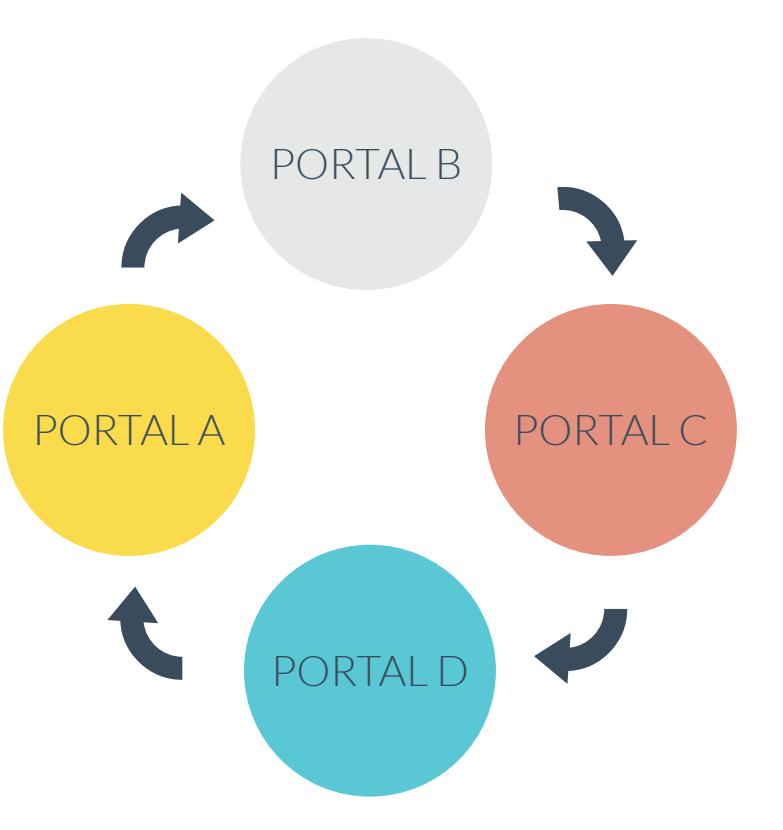

only-apartments GLOBAL SHORT RENTALS

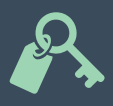

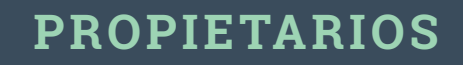